# Program za obradu teksta-Word

### **ISPIT ZNANJA**

- 1. Označite cijeli tekst i promijeniti veličina slova na 12 pt, a vrstu fonta u Comic Sans MS.
- 2. Postavi razmak između svih redaka na 1,15 cm.
- 3. Provjeriti u tekstu jesu li sve riječi odvojene na pravilan način te jesu li interpunkcijski znakovi napisani pravilno. Popraviti ukoliko nisu.
- 4. Promijeniti veličinu papira na A4 (210×297 mm).
- Postavi razmak prije odlomaka postavi na 0 pt, razmak poslije odlomaka postavi na 6 pt.
- 6. Ovu rečenicu (nalazi se nasamom početku teksta) istaknuti tako da joj promijenite veličinu na 14pt, nakosite je i podebljate: "*Najbolje je ono učenje koje omogućuje stjecanje znanja i vještina kroz igru, na zabavan i zanimljiv način."* Zatim toj rečenici umetnite referencu koju će pratiti tekst: "OVO JE VAŽNA NAPOMENA"
- 7. Umetnuti prijelom stranice ispred prvog naslova *Strategije učenja kao alat za uspjeh.*
- 8. Sada će vaš prvi list postati naslovnica. Sadržaj naslovnice je potrebno urediti. Izgled naslovnice ćete pronaći u slici na kraju ovog teksta.
- Odmah nakon naslovnice, a ispred prvog naslova *Strategije učenja kao alat za uspjeh,* potrebno je umetnuti novi prijelom stranice. Sada ste dobili novi (drugi) prazni list. Na vrhu lista samo napišite riječ SADRŽAJ.
- Prilagoditi veličinu margina tako da lijeva i desna margina budu 1.60 cm, a gornja i donja margina neka budu 2.55 cm
- Numerirati stranice cijelog dokumenta tako da broj stranice bude pozicioniran u donjem desnom kutu.
- 12. U zaglavlje dokumenta napišite svoje ime i prezime, razred te ga centrirajte po sredini.
- 13. Umetnite kao vodeni žig tekst ZDRAVSTVENA ŠKOLA te umetnite crveni debeli obrub na sve stranice
- 14. Na sve odlomke u cijelom dokumentu postaviti **uvlaku prvi redak** na 1.75 cm.

### Program za obradu teksta-Word

# 15. Postaviti stilove na naslove

Naslov 1 Naslov 2 Naslov 3

na za to odgovarajuća mjesta. Pogledati sliku lijevo. Razine naslova ćete prepoznati po:

> Brojevi 1,2,.. su uz *Naslov 1* Mala slova a),b),.. su uz *Naslov 2* Velika slova A, B,.. su uz *Naslov 3*

#### Najbolje je ono učenje koje omogućuje stjecanje znanja i Postoji li mogućnost za strateško razmišljanje i rješavanje p područja ? Događa se da učenici ne znaju što su radili prc motivirati učenike na različite načine , ne bi li učenik postao aktivan sudionik nastavno pitanje je li i dalje potrebno "bombardirati" učenike različiti Uz nedostatak kritičkog promišljanja učenika o nastavnom koje će njemu biti zanimljivo. Nekako se nameće da je dana komunikacijskih i socijalnih vještina kod učenika, određenił afunkcionalno znanje i poučiti ga da zna razmišljati. a) Zašto su važne strategije učenja ? Još su prije tridesetak godina istraživači koji se bave učenje pretpostavili da imaju ključnu ulogu za uspješnost učenja. to su i motivirani, postižu bolje ocjene te doživljavaju veću Pojamstrategije učenja odnosi se na aktivnosti i radnje koje zabavnijeg i učinkovitijeg učenja (oxford, 1990). Jednostavnije rečeno, strategije učenja sve su ono što učen engleskog jezika ne usvaja na isti način. Dakle, strategije uč

1. Strategije učenja kao alat za uspjeh

2. Vrste strategija učenja Poznato je da neki učenici uče temeljito, koriste različite izv površinske (atomističke) i dubinske (holističke) strategije uč činionica usociania enica i nakakvo rutinsko učenio kao niz

- 16. Umetnuti prijelome stranica ispred svakog naslova prve razine (*Naslov 1,*) tako da svi naslovi stila *Naslov 1* budu smješteni na vrhu nove stranice..
- 17. Umetnuti (na drugom listu vašeg dokumenta) tablicu sadržaja koja treba imati sve naslove svih triju razinu kao i odgovarajuće brojeve stranica.
- Urediti (izmijeniti) stil Naslov 1 na način da oblikovanje bude: 18pt, Verdana, Bold,
  Crvene boje, Razmak ispred 6pt, razmak iza 18pt, velikim (*tiskanim*) slovima
- <sup>19.</sup> Urediti (izmijeniti) stil Naslov 2 na način da bude: 16pt, Times New Roman, Bold, Plave boje, Razmak ispred 6pt, razmak iza 12pt, malim (*pisanim*) slovima.
- 20. Urediti (izmijeniti) stil Naslov 3 na način da bude: 14pt, Ariel, Bold, Zelene boje, Razmak ispred 0pt, razmak iza 6pt. Poravnajte ovaj naslov po sredini (engl. center) i podcrtajte ga dvostrukom crtom crvene boje, malim (*pisanim*) slovima.
- 21. Numerirajte cijeli dokument ali tako da prva dva lista ne budu numerirana. Treći list treba započeti s brojem 1. Zatim ažurirajte tablicu sadržaja. **NAPOMENA**: u tablici sadržaja nije potrebno oblikovati naslove! Postoji mogućnost da promjene učinjene u zadacima 18, 19, 20 ne budu vidljive u tablici sadržaja.
- 22. Umetnite datum nakon zadnjeg odlomka te ga pomaknite pomoću desnog tabulatora na 14 cm

#### **ISPIT ZNANJA**

# Program za obradu teksta-Word

# **ISPIT ZNANJA**

- 23. Na kraju dokumenta imate naslov: ULOGA UČITELJA ZA AKTIVNO SUDJELOVANJE UČENIKA. Iza njega slijedi samo jedan veliki odlomak. Vaš je zadatak da od tog jednog velikog odlomka stvorite četiri nova, smislena odlomka koja ćete zatim oblikovati na način:
  - a. Prvi novo-nastali odlomak lijevo poravnajte.
  - b. Drugi novo-nastali odlomak centrirajte.
  - c. Treći novo-nastali odlomak poravnajte udesno.
  - d. **Četvrti** novo-nastali odlomak je potrebno poravnati obostrano. Zatim na četvrti odlomak postavite lijevu uvlaku od 3 cm i desnu uvlaku od 5 cm.

# 24. BONUS ZADATAK: Na kraju teksta ćeš pronaći dodatak:

DORUČAK RUČAK VEČERA Zobene pahuljice Hobotnica ispod peke Kuhana blitva Kuhana jaja Punjene paprike Jabuka

Vaš zadataka je da pomoću **tabulatora** izradite tablicu u kojoj ćete pokazati što jedete za doručak, ručak i večeru. Lijevi tabulator postavite na 2 cm, tabulator centriranja na 8 cm, desni tabulator na 16 cm. Uključite odgovarajuće vodeće znakove.

| 1 + 1 + 2 + 1 + 1 + 1 | 2 · · · · · · · · · · · · · · · · · · · | 9 · · · 10 · · · 11 · · · 12 · · · 13 · | 1 · 14 · 1 · 15 · 1 · 1 |
|-----------------------|-----------------------------------------|-----------------------------------------|-------------------------|
|                       | DORUČAK RL                              | JČAK                                    | VEČERA                  |
|                       | Zobene pahuljice Hobotnica              | a ispod peke Kuha                       | na blitva               |
|                       | Kuhana jaja Punjen                      | ie paprike                              | Jabuka                  |

# IZGLED NASLOVNICE:

| Zdravstvena škola                                          |  |  |
|------------------------------------------------------------|--|--|
| Split                                                      |  |  |
|                                                            |  |  |
|                                                            |  |  |
|                                                            |  |  |
|                                                            |  |  |
|                                                            |  |  |
|                                                            |  |  |
|                                                            |  |  |
|                                                            |  |  |
|                                                            |  |  |
|                                                            |  |  |
| STRATEGIJE UCENJA                                          |  |  |
| Seminarski rad                                             |  |  |
| Schinarski rad                                             |  |  |
|                                                            |  |  |
|                                                            |  |  |
|                                                            |  |  |
|                                                            |  |  |
|                                                            |  |  |
|                                                            |  |  |
|                                                            |  |  |
|                                                            |  |  |
|                                                            |  |  |
|                                                            |  |  |
|                                                            |  |  |
| Mentor: Mirjana Gaćina Bilin Učenik: Ime i prezime, razred |  |  |
|                                                            |  |  |
| Trauna: 2025                                               |  |  |
| 11avaiij 2025                                              |  |  |
|                                                            |  |  |
|                                                            |  |  |